Dear student,

Elsevier HESI Testing and your school have partnered to bring you the best, most reliable testing products available.

The link below will take you directly to the page where you will make the payment by credit card. If you are having any difficulty with the link, just follow the steps below and use the payment ID **18057** on the last page.

Click on the link below and then create your Evolve account.

### https://hesistudentaccess.elsevier.com/payments.html?PaymentID=18057

#### Payment Instructions:

- 1. Create an Evolve Account and log in
- 2. Register for HESI
- 3. Go to Payments

### 1) How To Create an Evolve Account

Under the box that says HESI Secured Exams, click on the link Register for Results and Remediation

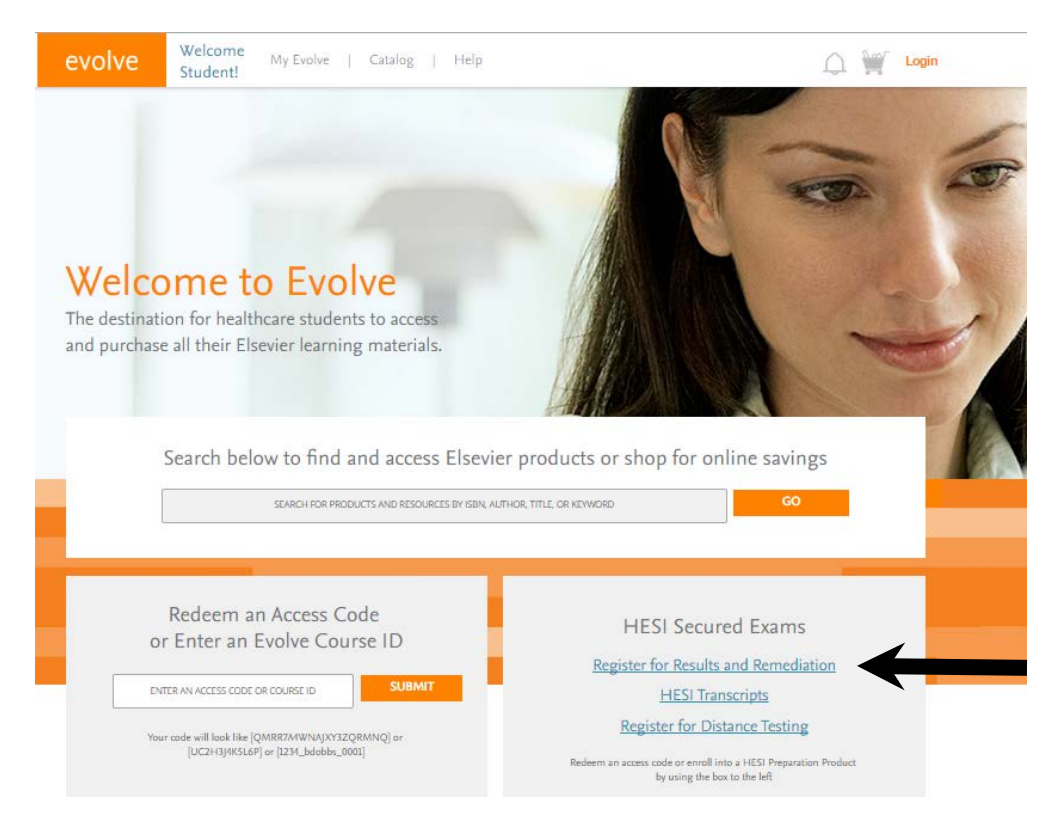

## Click on the organge "register" button

| evolve        | Welcome     My Evolve     Catalog     Help     SEARCH FOR PRODUCTS AND RESOURCES     GO     Image: Comparison of the second second sec |
|---------------|----------------------------------------------------------------------------------------------------|
| HESI Assessme | HESI Assessment         HESI Registration         By HESI         Registering for HESI is required to take an exam, access reports and remediation, register for distance testing exams, and make exam and package payments.         To add HESI Student Access to your new or existing Evolve Account, click the "Register" button.         If you have already registered for HESI, your scoring results and remediation can be accessed by logging in to Evolve.         Muttors         HESI                                                                                                    |

# Now click on the organge "redeem checkout" button

| evolve                              | Welcome My Evolve   Catalog   Help Stadent!                        | TS AND RESOURCES GO 🎧 🍟 Login |
|-------------------------------------|--------------------------------------------------------------------|-------------------------------|
| MY CAF                              | RT                                                                 |                               |
|                                     |                                                                    | Quantity Price                |
| HES<br>HES<br>HES<br>ISBN<br>\$0.00 | SI Registration<br>I<br>IAssessment<br>K:9751455728916   2012<br>0 | 1 \$0.00 Delete               |
| < CONTINUE SI                       | HOPPING                                                            |                               |
| Enter your prom                     | lotion code:                                                       | Discount/Promotion: \$0.00    |
| 08155                               | APPLY                                                              | SUBTOTAL: \$0.00              |
|                                     |                                                                    | REDEEM/CHECKOUT >             |
| Cancel Order<br>(Your shopping o    | cart will not be saved.)                                           |                               |

Fil in your information and click "continue"

| New to Evo                                                                                                    | lve? Create an account!                                              | Have an account?                     |
|----------------------------------------------------------------------------------------------------|----------------------------------------------------------------------|--------------------------------------|
| Tell us about yo                                                                                               | u:                                                                   | Usemame                              |
| First Name                                                                                                    | Last Name                                                            | Password                             |
| Email Address                                                                                                  | Confirm Email                                                        | Remember Me<br>Need help logging in? |
| Password                                                                                                    | Confirm Password                                                     | LOGIN                                |
|                                                                                                    |                                                                      |                                      |
| Must be at least 7 ch                                                                                          | laracters                                                            | _                                    |
| Must be at least 7 cf                                                                                          | aracters<br>ur institution:                                          | _                                    |
| Must be at least 7 cf<br>Tell us about yo<br>I'm not affiliated wi                                             | aracters<br><b>ur institution:</b><br>th an institution              |                                      |
| Must be at least 7 cl<br>Tell us about yc<br>I'm not affiliated wi<br>Institution Country                      | aracters ur institution: th an institution Institution State City    |                                      |
| Must be at least 7 of<br>Tell us about you<br>I'm not affiliated wi<br>Institution Country<br>Institution Name | aracters ur institution: th an institution  T Institution State City |                                      |

# Accept the agreement by clicking on the box and then submit

| Evolve Welcome My Evolve   Catalog   Help<br>Student!                              |                                                                              |
|------------------------------------------------------------------------------------|------------------------------------------------------------------------------|
| WY CART 1. REVIEW & SUBMIT 2. CONFIRMATION                                         | I                                                                            |
|                                                                                    | Quantity Price                                                               |
| HESI Registration<br>HESI<br>HESIAssessment<br>ISBN: 9781455728916   2012<br>\$0.0 | 1 \$0.00 Delete                                                              |
|                                                                                    | Yes, I accept the Registered User Agreement.                                 |
| Enter your promotion code:<br>08155 APPLY                                          | Discount/Promotion: \$0.00<br>Estimated Tax (0.00%): \$0.00<br>TOTAL: \$0.00 |
|                                                                                    | SUBMIT >                                                                     |

| Cancel Order   |      |      |     |    |         |  |
|----------------|------|------|-----|----|---------|--|
| (Your shopping | cart | will | not | be | saved.) |  |

Click on the My Evolve link in the green box to go to your HESI Student Access

| The submit of the submit the submit with the submit with the s |                             |
|----------------------------------------------------------------------------------------------------|-----------------------------|
| HESI Registration 1 \$0.00<br>HESI Assessment                                                                                                    | e<br>Order Number<br>341594 |
| ISBN: 9781455728916   2012<br>\$0.00                                                                                                    |                             |
| You are now registered for a student HESI account. You can access your log in credentials by clicking My<br>Account and selecting Account Settings. When you return to My Evolve you will see a HESI Assessment see<br>in your Content List. Click the link for "Student Access" to get started.                                                                                                    | ction                       |
|                                                                                                    |                             |
|                                                                                                    |                             |
| 🖍 Organize Folders 🛛 🔘 Refresh                                                                                                    |                             |

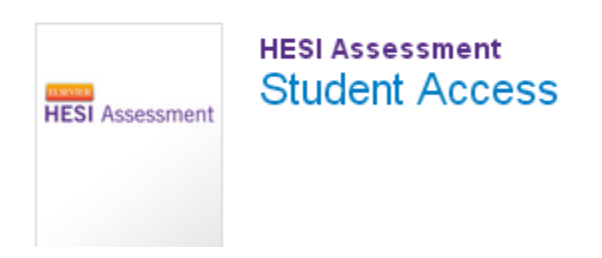

3) Now you are ready to place the order. Fill out the information on the Payment form below and click "proceed to check out." **Please disregard the payment due date.** 

| My Exams                                                                                                    | Payments                | Cohort Distance Testin       | ng ~ Help & Resources                                                        |                 |         |
|----------------------------------------------------------------------------------------------------|-------------------------|------------------------------|------------------------------------------------------------------------------|-----------------|---------|
|                                                                                                    |                         |                              |                                                                              |                 |         |
| Make a Payment                                                                                                    | Payment History         |                              |                                                                              |                 |         |
| Select a                                                                                                    | Product                 | -                            | Make Pavment                                                                 | View            | Receipt |
| 0                                                                                                    | )                       |                              | 0                                                                            |                 | 0       |
| l. Find your produ                                                                                                   | ct by entering the 'Pay | ment ID' below.              |                                                                              |                 |         |
| avment ID                                                                                                    |                         | Parch                        |                                                                              |                 |         |
|                                                                                                    | 2599                    | jan tan                      |                                                                              |                 |         |
| . Verify the inform                                                                                                  | nation below and then o | click "Proceed to Checkout". |                                                                              |                 |         |
| Payment ID                                                                                                    | Program                 |                              | Description                                                                  | Payment Due By  | Price   |
|                                                                                                    | riogram                 |                              | Dependent                                                                    | r ayment bae by | THee    |
| 12206                                                                                                    | OZARK TECH-ADN-MB       | IS                           | LPN-ADN Entrance                                                             | 03-21-2018      | \$54.00 |
| 12206                                                                                                    | OZARK TECH-ADN-MB       | S                            | LPN-ADN Entrance                                                             | 03-21-2018      | \$54.00 |
| 12206<br>B. Complete Billing                                                                                         | OZARK TECH-ADN-MB       | S                            | LPN-ADN Entrance                                                             | 03-21-2018      | \$54.00 |
| 12206<br>3. Complete Billing                                                                                         | OZARK TECH-ADN-MB       | is<br>(                      | LPN-ADN Entrance                                                             | 03-21-2018      | \$54.00 |
| 12206<br>B. Complete Billing<br>First Name                                                                           | OZARK TECH-ADN-MB       | is (/                        | LPN-ADN Entrance As it appears on the card) As it appears on the card)       | 03-21-2018      | \$54.00 |
| 12206 3. Complete Billing First Name Last Name Address                                                               | OZARK TECH-ADN-MB       | s<br>(<br>(                  | LPN-ADN Entrance<br>As it appears on the card)<br>As it appears on the card) | 03-21-2018      | \$54.00 |
| 12206       B. Complete Billing       First Name       Last Name       Address       City                            | OZARK TECH-ADN-MB       | is ()                        | LPN-ADN Entrance<br>As it appears on the card)<br>As it appears on the card) | 03-21-2018      | \$54.00 |
| 12206       J. Complete Billing       First Name       Last Name       Address       City       State                | OZARK TECH-ADN-MB       | s<br>(<br>(                  | LPN-ADN Entrance<br>As it appears on the card)<br>As it appears on the card) | 03-21-2018      | \$54.00 |
| 12206       D. Complete Billing       First Name       Last Name       Address       City       State       Zip Code | g Information.          | is (                         | LPN-ADN Entrance As it appears on the card) As it appears on the card)       | 03-21-2018      | \$54.00 |

Fill out the credit card info on the screen below and you will receive a confirmation order receipt.

| Credit Card Information                           |                                                                                                    |  |  |  |
|---------------------------------------------------|----------------------------------------------------------------------------------------------------|--|--|--|
| Card Number:                                      | ×                                                                                                    |  |  |  |
| Cards Accepted:                                   | Visa - Discover - American Express - MasterCard                                                                                            |  |  |  |
| Card Type:                                        | Discover 💌 *                                                                                                    |  |  |  |
| Exp Date:                                         | 02 🔽 / 2013 💌 *                                                                                                    |  |  |  |
| • Required field                                  |                                                                                                    |  |  |  |
| Please note that we of<br>transaction is processe | nly support the US-English character set. In order to ensure that your<br>d correctly, please refrain from using International Characters. |  |  |  |

| >> Continue | Reset |
|-------------|-------|
| Nor         |       |

If you have any questions or are having trouble making the payment please visit Evolve Support